# How to Adjust Paycheck Stub Notifications

Employees have the ability to enable email and text message (SMS) notifications to indicate when a new paycheck stub is available on MyBenefitsChannel.com. These notifications are optional and are disabled by default. **Step 1: Log-in to www.MyBenefitsChannel.com** 

- Go to www.MyBenefitsChannel.com and log-in using your username and password
- If it's your first time visiting the site, click the "Register Here" button to create your username and password **Step 2: Navigate to the Paycheck Stub app** 
  - Once you are logged in to MyBenefitsChannel.com, from your homepage click the "Online Pay Info" icon
  - Depending on your group's settings, click the "Paycheck Stubs" or "Paychecks" icon

#### **Step 3: Adjust Your Notification Settings**

• From the Paycheck Stub screen, locate the "Settings" icon in the upper right corner of the window

### \$ Paycheck Stubs

| Paycheck Search - HR Admin Test                                                                               | \$ |
|----------------------------------------------------------------------------------------------------|----|
| Select Date Range:Start Date:End Date:3 Months8/20/201911/20/2019                                             |    |
| Results                                                                                                    |    |
| We could not find any paychecks for the given date range. Please select a different date range and try again. |    |

- By default, your email notifications will be turned off
- Enter the email address where you would like to receive email notifications, if desired
- Enter the phone number where you would like to receive text message notifications, if desired
  - Click the "Verify" button to
  - To enable email/text notifications, click the slider next to each desired notification option
    - Important Note: Email notifications are optional and you may change your setting at any time.
- Click the "Save" button to confirm changes

#### User Settings

•

| Notifications                                                                                             |                              |                  |  |
|----------------------------------------------------------------------------------------------------|------------------------------|------------------|--|
| Enter your email and/or mobile phone information below in order to receive notifications by email or text |                              |                  |  |
|                                                                                                    | ate the verification process |                  |  |
| Verify Clear Phone Info                                                                                   | ete the ventication process. |                  |  |
| Select which notifications you'd like to receive                                                          |                              |                  |  |
|                                                                                                    | Email                        | Text Message     |  |
| Paycheck Notifications                                                                                    |                              | • <del>• •</del> |  |
| Save                                                                                                    |                              |                  |  |

- Locate the "Menu" icon and select "Home" to return to the MyBenefitsChannel homepage
- **\*\*\***These steps may be repeated and notification settings changed at any time

## **Questions? Need Help?**

For technical assistance, please contact MyBenefitsChannel at 800.435.5023 ext. 2 or <u>support@mybenefitschannel.com</u>. For questions about the information on your paycheck stub, you can contact your HR or payroll department.